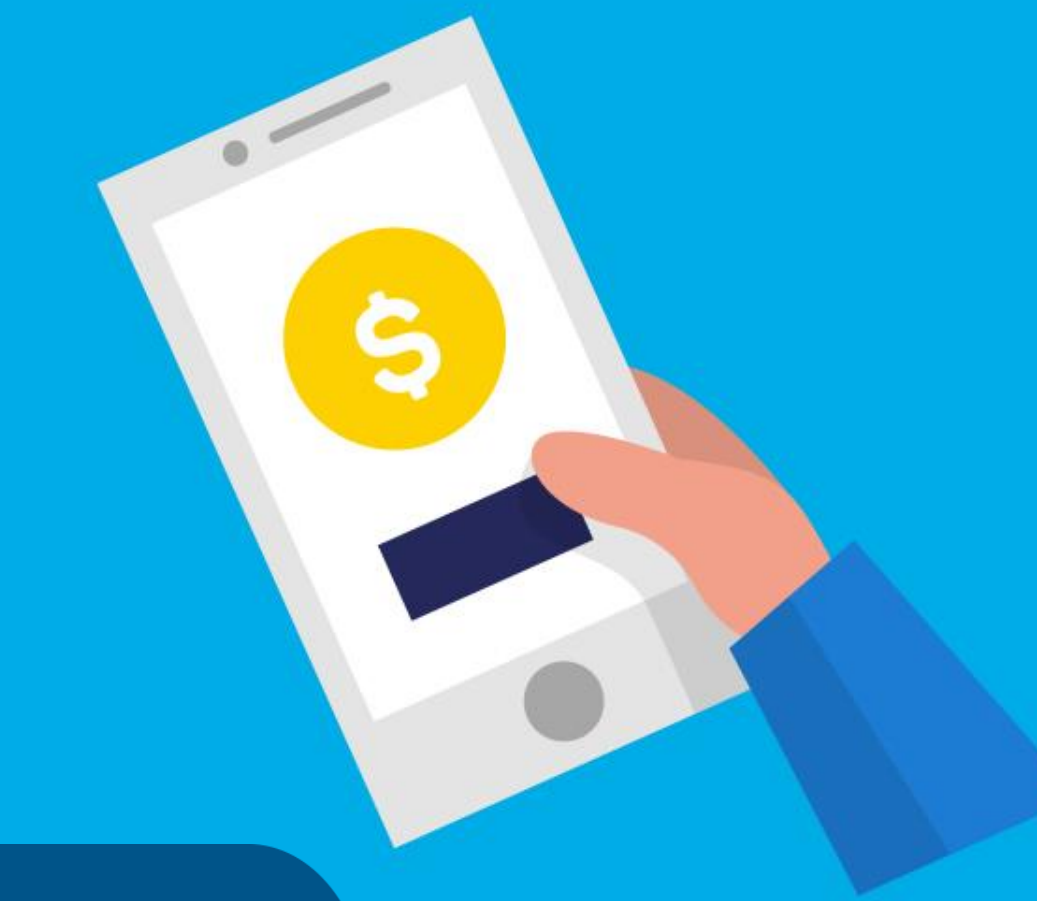

### PASO A PASO

## ¿Cómo abonar con PAGOS360?

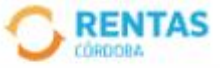

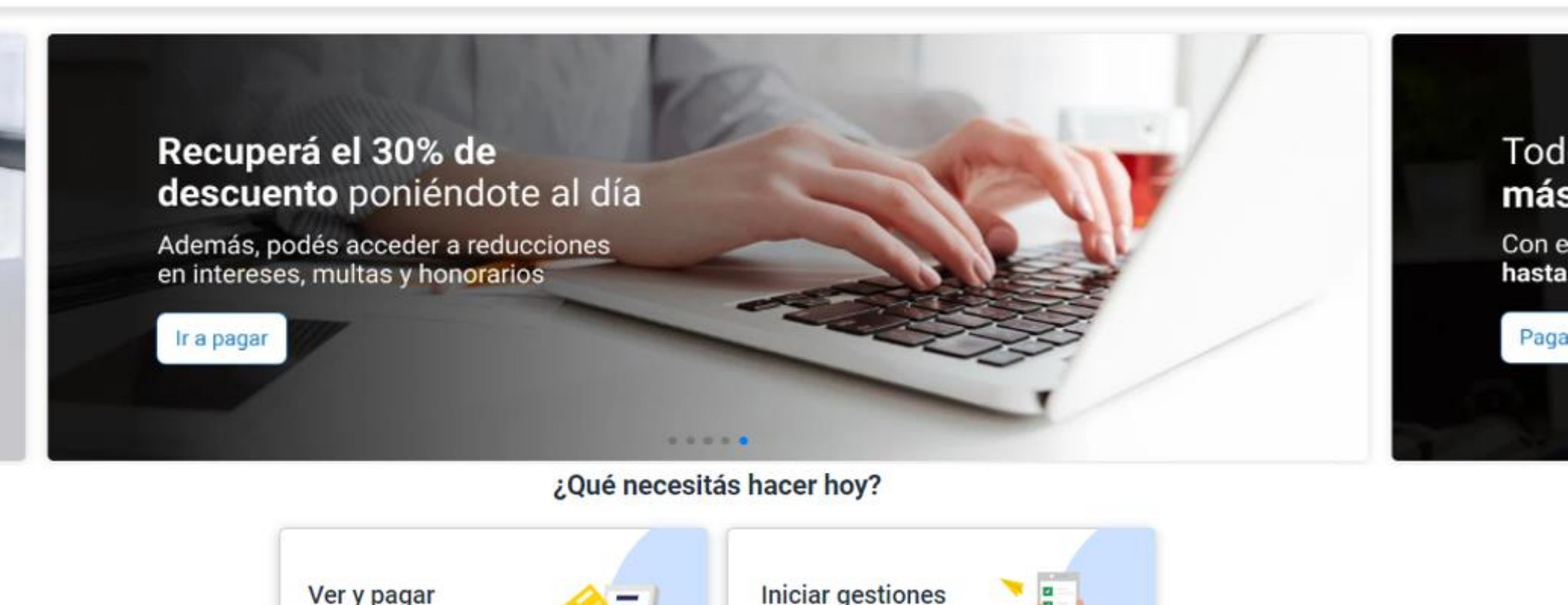

Iniciá tus gestiones o descargá

informes y constancias

### Ingresá a *rentascordoba.gob.ar* y hacé clic en **Ver y pagar**

Consultá y pagá tus impuestos,

multas y planes

Rentas / Ver y pagar

Volver

#### Ver y pagar

Elegí un impuesto o concepto

#### Más consultados

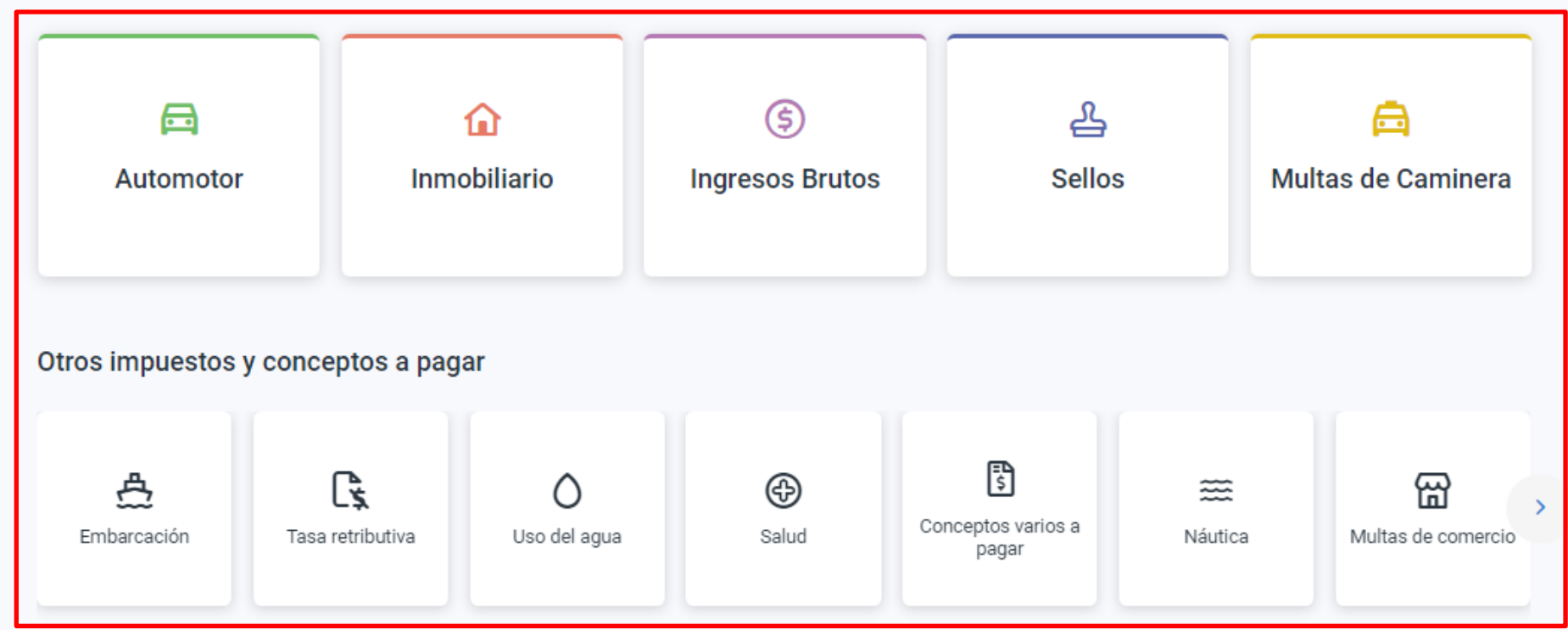

# Seleccioná el impuesto o concepto a pagar, no incluye Tasa retributiva

Rentas / Ver y pagar / Inmobiliario

#### ← Volver

#### Ver y pagar

Ingresá el número de cuenta o régimen especial que deseas consultar

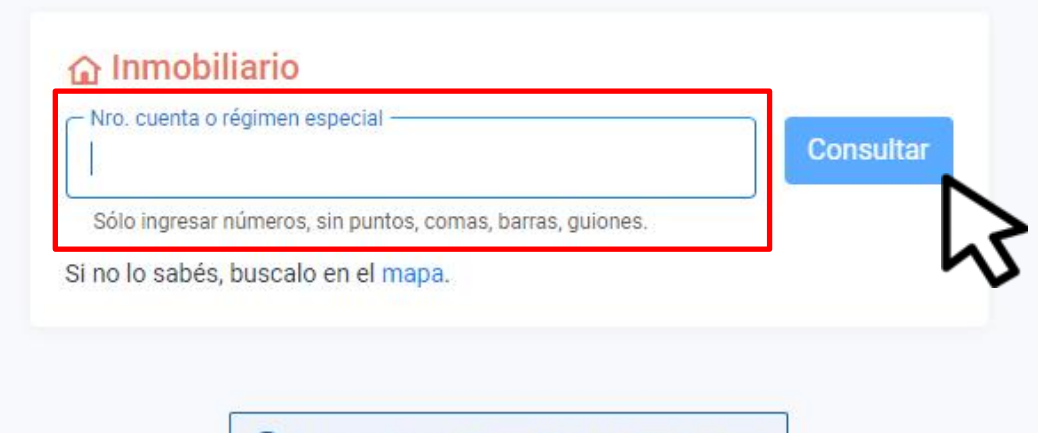

(i) ¿Tenes dudas? Consultá al centro de ayuda

Completá los datos y hacé clic en **Consultar** 

#### XXXXXXXXXXXXX

Titular:XXXXXXX XXXXX XXXXX XXXXX 0000 X5002CSA CORDOBA - CAPITAL

AL DÍA

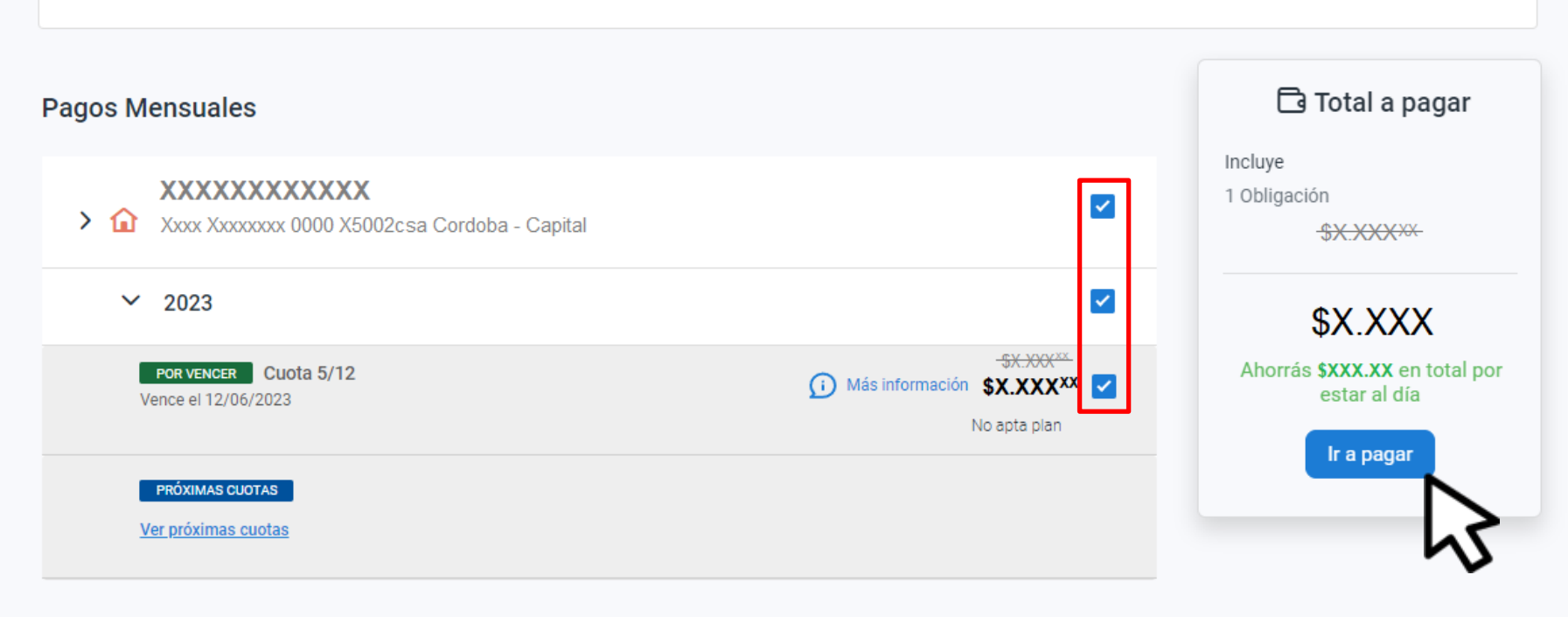

Adherite al débito automático

# Seleccioná lo que quieras abonar y hacé clic en **lr a pagar**

| Cómo querés pagarlo?                                                                   | Ver bancos y tarjetas |
|----------------------------------------------------------------------------------------|-----------------------|
| ទ្រាំ QR                                                                               | NUEVO                 |
| DEBIN DEBIN                                                                            | NUEVO                 |
| Wibond<br>Hasta 12 cuotas con tarjetas de débito                                       | NUEVO                 |
| Otras formas de pago                                                                   |                       |
| Plataformas de pago<br>GOcuotas, Bancón, Pagar, Pago Mis Cuentas, Interbanking y otros |                       |
| 🖻 Tarjeta de crédito                                                                   | Ķ                     |
| Tarjeta de débito                                                                      | >                     |
|                                                                                        |                       |

## Elegí Plataformas de pago

| Cedulón<br>Podés descargarlo para conservar el detalle de lo que vas a pagar |                   |  |  |  |
|------------------------------------------------------------------------------|-------------------|--|--|--|
| Ŧ                                                                            | Descargar cedulón |  |  |  |

¿Con qué plataforma?

| S<br>mercado<br>pago   | Mercado Pago   | > |
|------------------------|----------------|---|
| Ċ                      | Bancón         | > |
| Ø                      | Pagar          | > |
| ePegoMis<br>Cuentas    | PagoMisCuentas | > |
| LINK                   | Pagos Link     | > |
| U                      | Interbanking   | > |
| ဝေ                     | GOcuotas       | > |
|                        | Wibond         | > |
| 69                     | QR             | > |
| DEBIN<br>Mino kreatino | DEBIN          | > |
| PACOS360               | PAGOS360       | N |
|                        |                | る |

### Decargá el cedulón y seleccioná PAGOS360

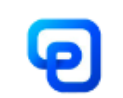

### Abonar con PAGOS360

| Datos para la boleta<br>Referencia *<br>Descripción a mostrar en tu billetera | Correo electrónico * |
|-------------------------------------------------------------------------------|----------------------|
| Descargar cedulón                                                             | Continuar            |

# Indicá los Datos para la boleta y hacé clic en **Continuar**

## Seleccioná como querés pagar, completá según corresponda

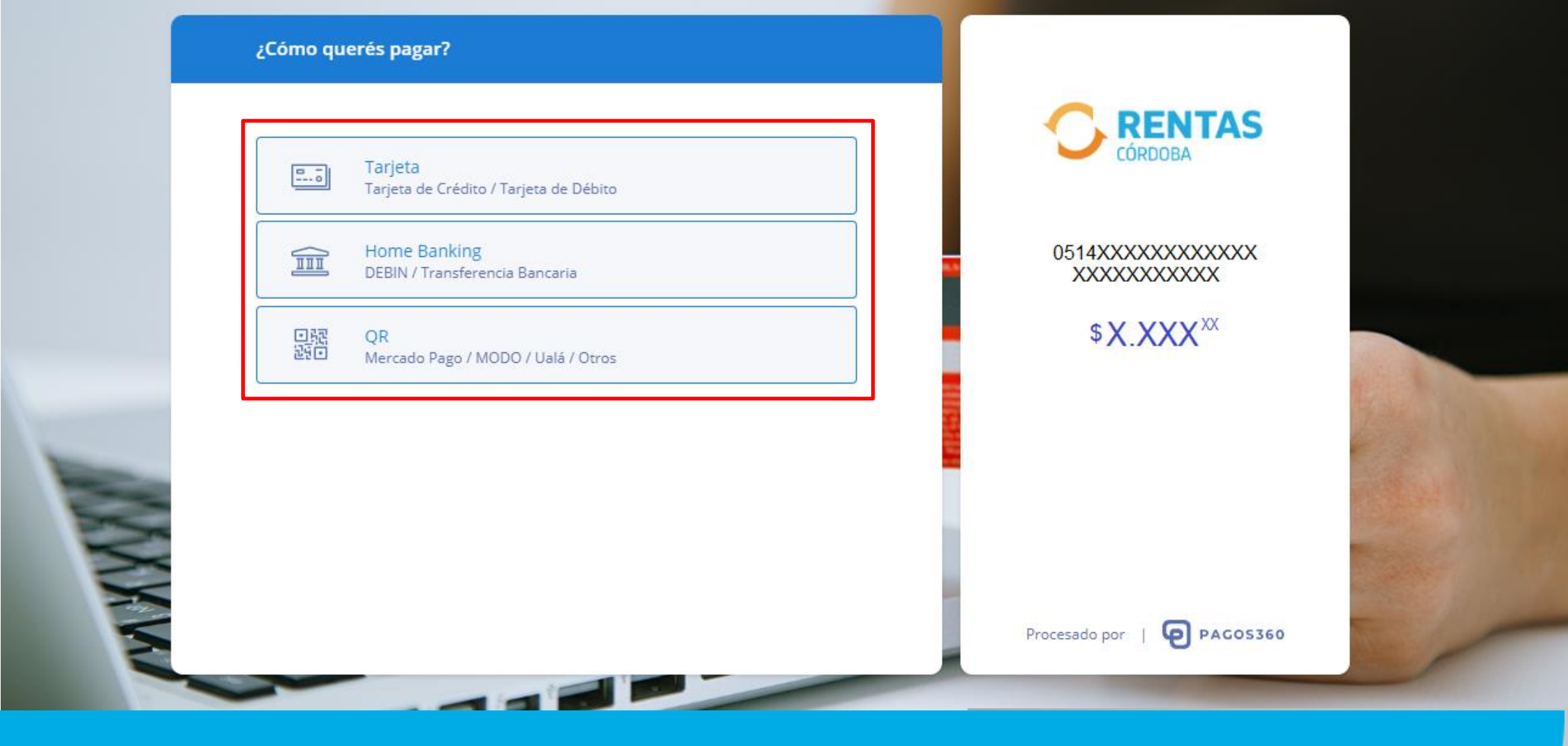

# iListo!

## Muchas gracias

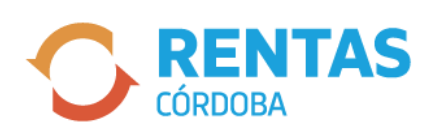

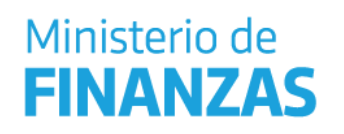

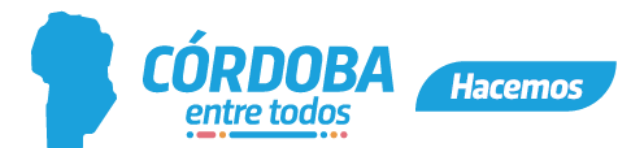